广西中医药大学 2025 年博士研究生(含同等学力 申请博士学位)复试费网上缴费操作流程

一、登录缴费平台

1.关注"广西中医药大学"微信公众号

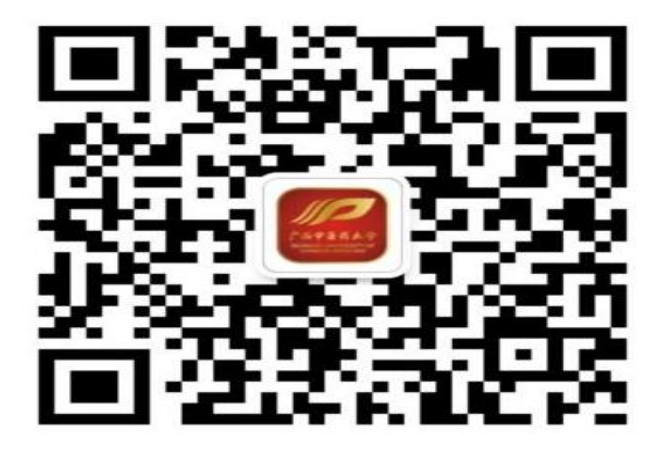

2.进入微信公众号,点击"微服务"一"网上缴费"

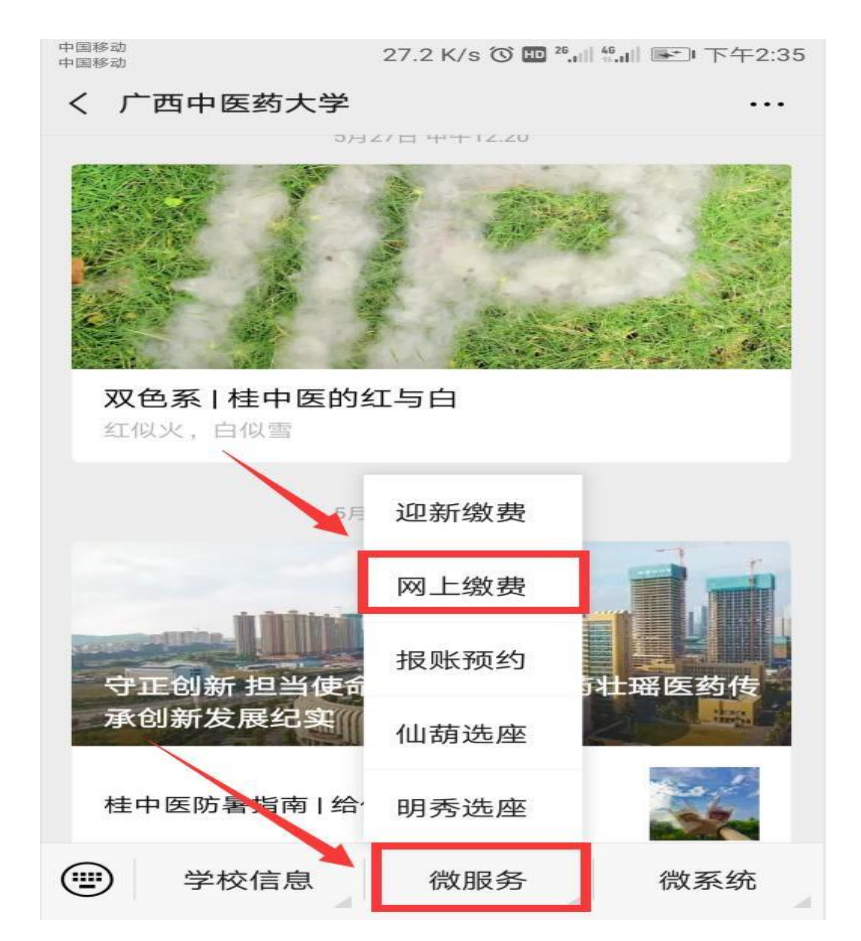

3.进入"缴费平台":在"账号"一栏输入"准考证号",比如: "106003110000014"; 密码为: gxzyydx@+身份证后六位;并输入验证码;点击"登录"即可。

| 中国移动<br>中国移动        | 13 B/s ⑦ III 26,山川 46,山川 III 下午2:37 |  |  |
|---------------------|-------------------------------------|--|--|
| × 广西中医药大学智慧缴费平台 ··· |                                     |  |  |
| 广西中医药大学智慧缴费平台       |                                     |  |  |
|                     |                                     |  |  |
| 账号                  | 学号或身份证                              |  |  |
| 密码                  | 请输入密码                               |  |  |
| 验证码                 | <b>输入验证码</b> 3649.                  |  |  |
| 登录类型: 💿 缴费 🔿 查询     |                                     |  |  |
| 登录                  |                                     |  |  |
|                     | 忘记密码? 请点击这里                         |  |  |

4. 登录后,可以选择修改登录密码,或者忽略修改,如下图:

| 中国移动中国移动                                                             | 1.9 K/s 🛈 🔝 <sup>28</sup> .till 🛻 T 下午2:37 |
|----------------------------------------------------------------------|--------------------------------------------|
| × 修改密码                                                               |                                            |
| 🔶 修改密码                                                               |                                            |
| 你当前的登录密码为<br>修改密码后再使用!<br>原密码:<br>新密码:<br>以字母开头,长度在<br>字和下划线<br>重复密码 | 为弱密码,为了您的账户安全,请<br>                        |
|                                                                      | 提 交                                        |
|                                                                      | 忽略修改                                       |
|                                                                      |                                            |
|                                                                      |                                            |
|                                                                      |                                            |

## 二、确认缴费信息

## 1.确认本人身份信息

进入缴费平台后,首先在"登录信息"标签项下,确认本人身份信息(姓名、身份证号等)是否正确。

## 2. 查询应缴费用

点击"其他缴费"标签。该表列有收费项目名称、金额等信息,见下图:

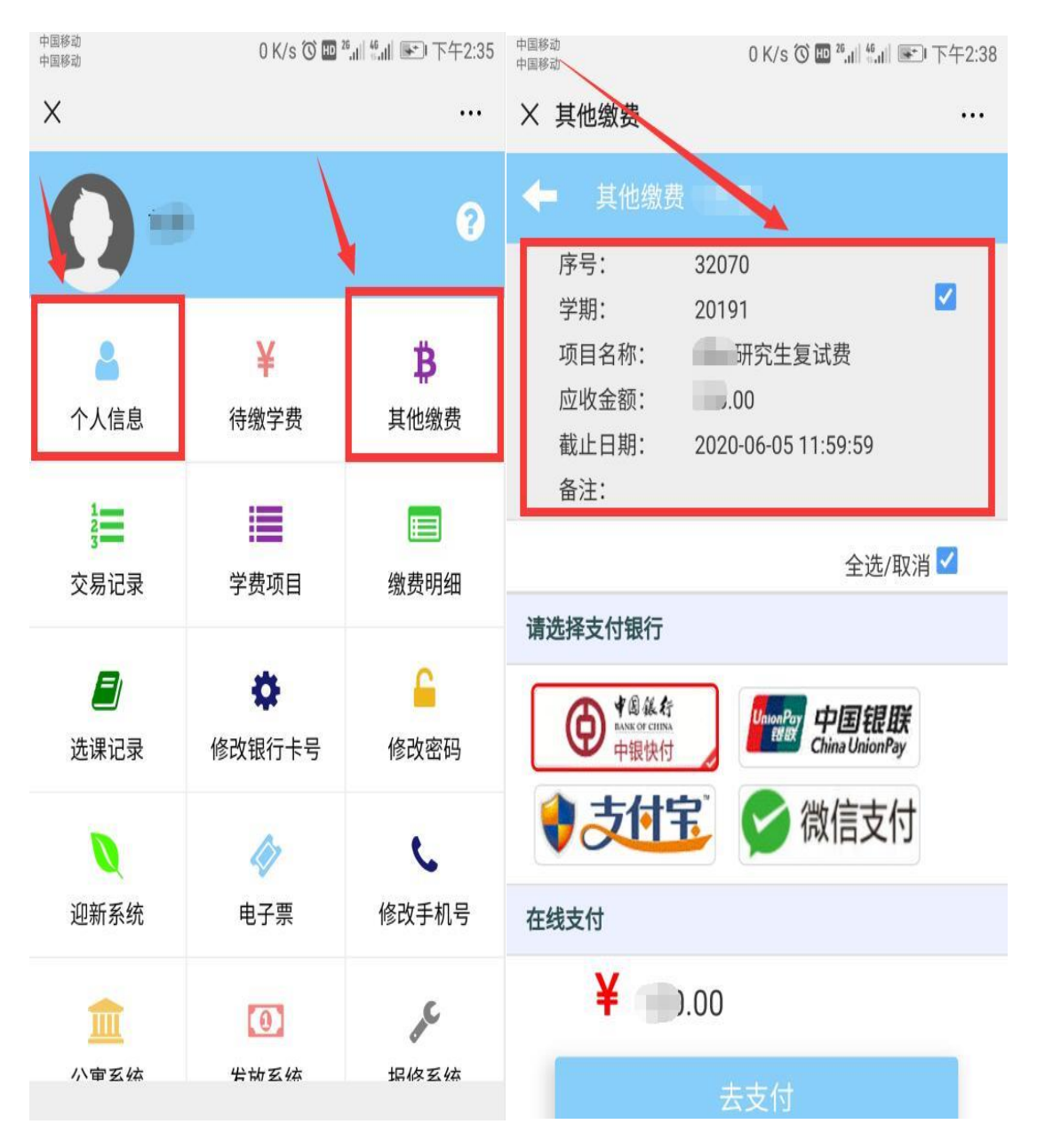

三、网上支付

1.选择支付方式

微信支付请点选"微信支付";支付宝支付请点选"支付宝";中国银行卡 缴费请点选"中银快付",使用其他银行卡缴费请点选"中国银联"进行网上在 线支付,见下图:

| 中国移动<br>中国移动                                                | 0 K/s ⑦ ᡂ <sup>26</sup> .ull ≝ull ा∓€ 下午2:38              |  |  |
|-------------------------------------------------------------|-----------------------------------------------------------|--|--|
| × 其他缴费                                                      |                                                           |  |  |
| ◆ 其他缴费                                                      |                                                           |  |  |
| 序号:<br>学期:<br>项目名称:<br>应收金额:<br>截止日期:<br>备注:                | 32070<br>20191 ✓<br>研究生复试费<br>1.00<br>2020-06-05 11:59:59 |  |  |
|                                                             | 全选/取消 🗹                                                   |  |  |
| 请选择支付银行                                                     |                                                           |  |  |
| <ul> <li>         ・ ● ● ● ● ● ● ● ● ● ● ● ● ● ● ●</li></ul> | ↓ P国银联<br>China UnionPay ↓ 微信支付                           |  |  |
| 在线支付                                                        |                                                           |  |  |
| ¥                                                           | .00                                                       |  |  |
| 去支付                                                         |                                                           |  |  |
|                                                             |                                                           |  |  |

## 2.支付完成后,在"交易记录"页面内即可看到缴费是否成功。

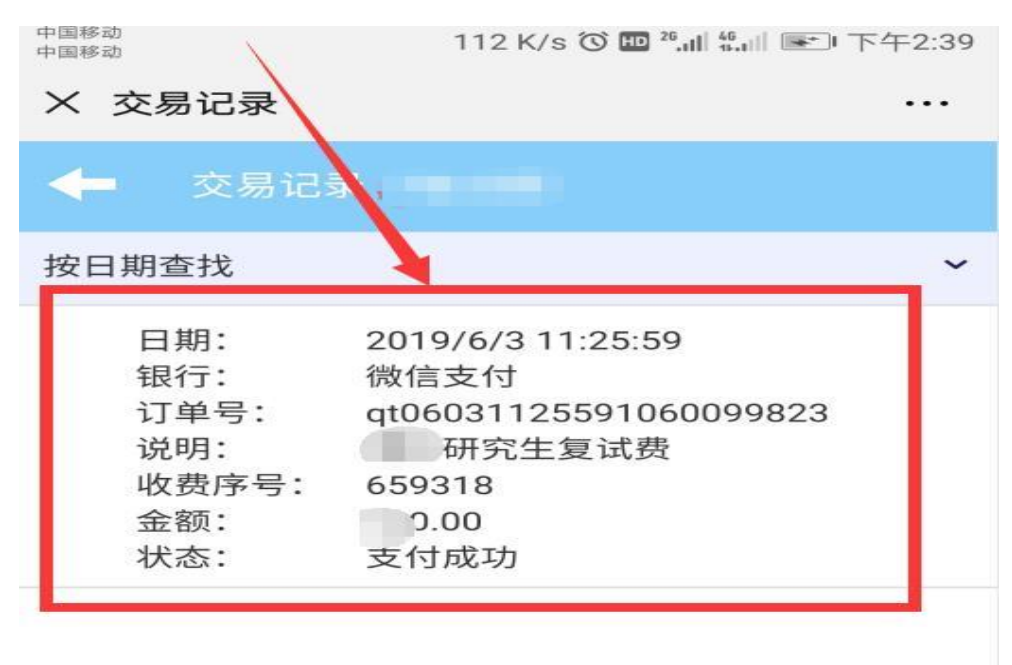